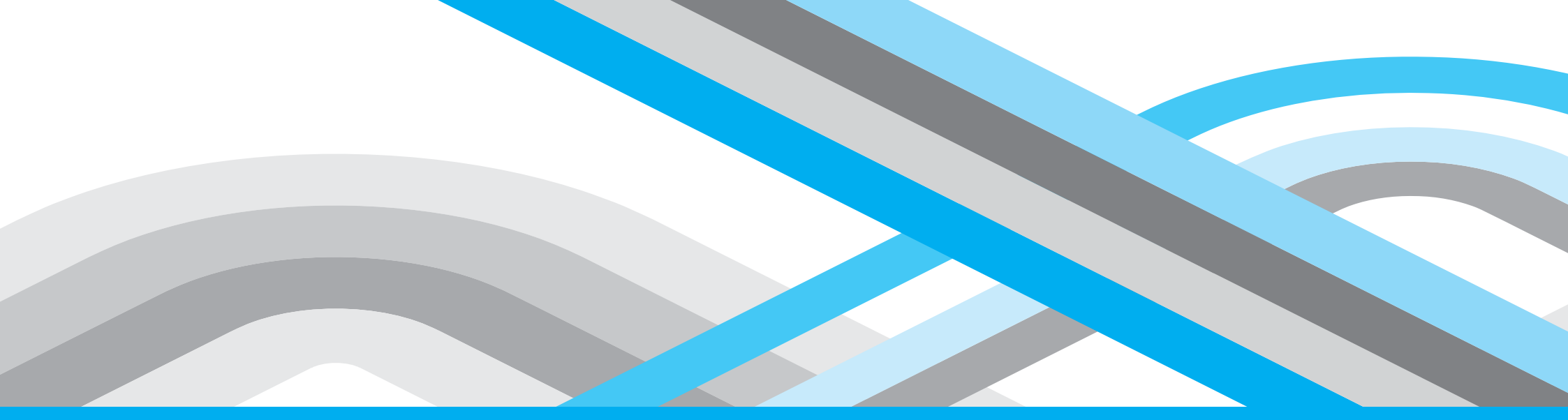

# DUF2000 PT MANUAL

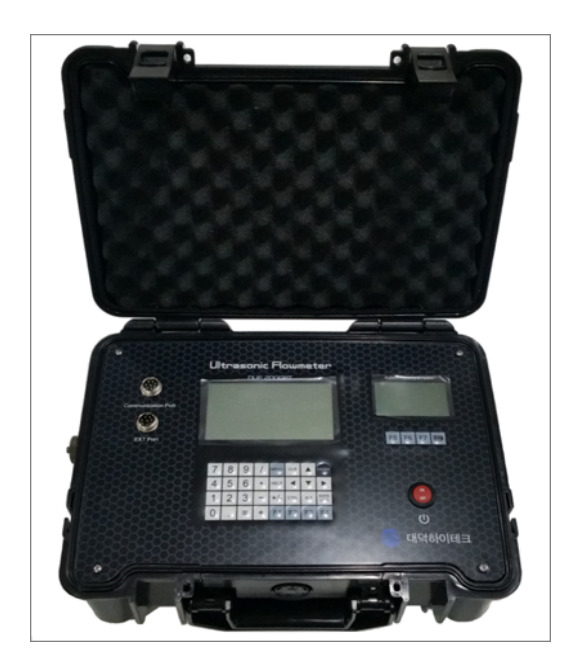

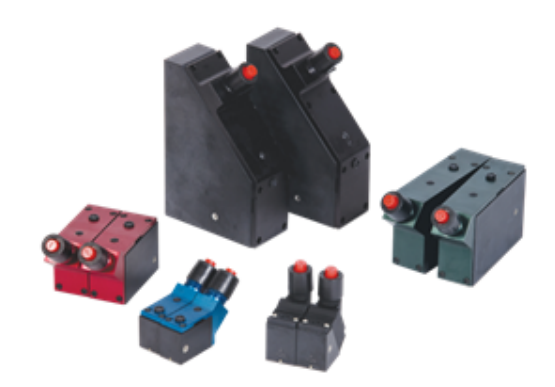

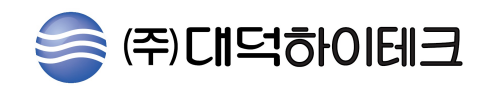

## 초음파유량계의 메뉴사용법

1. 메뉴의 시작

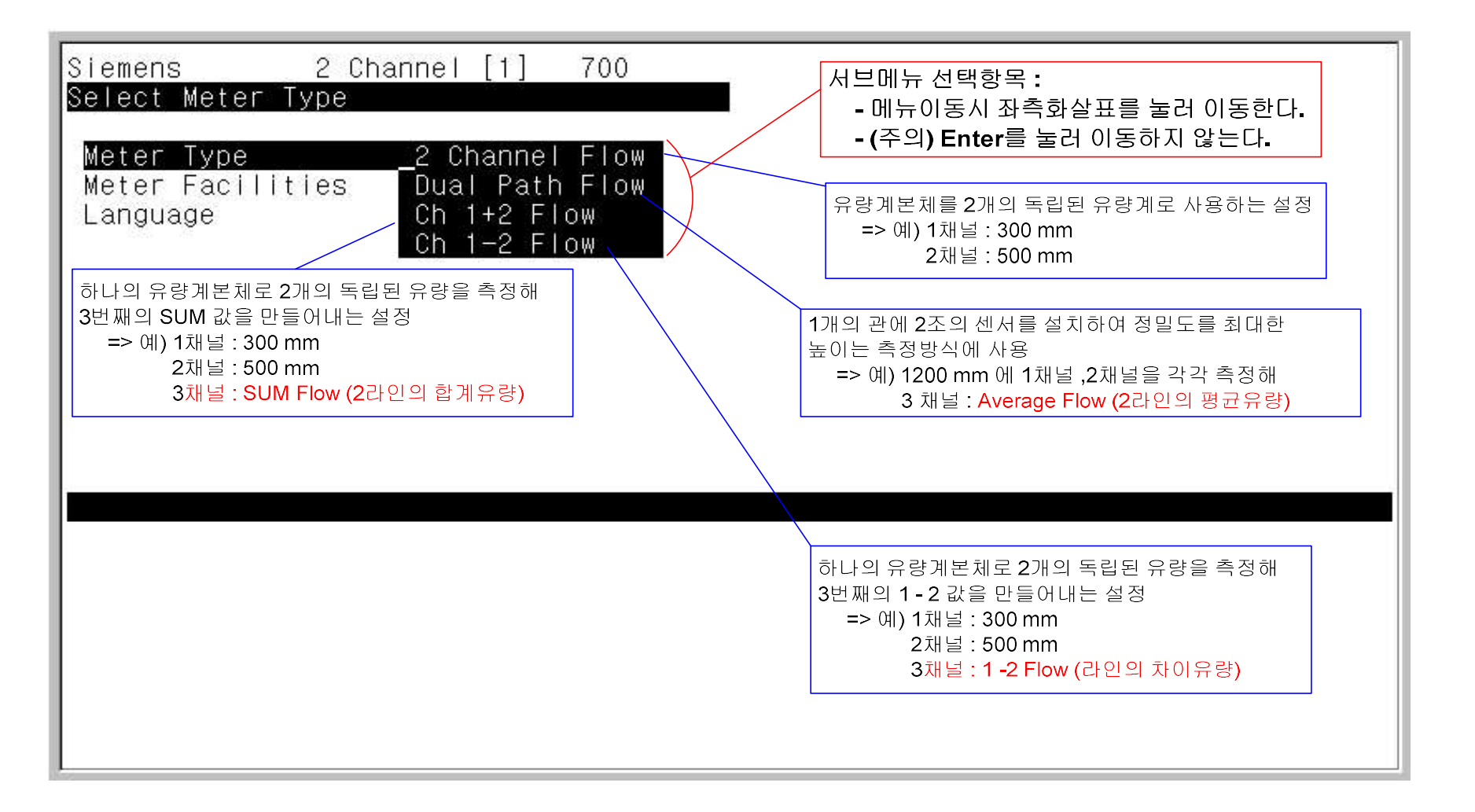

## 2. 메뉴라인의 선택

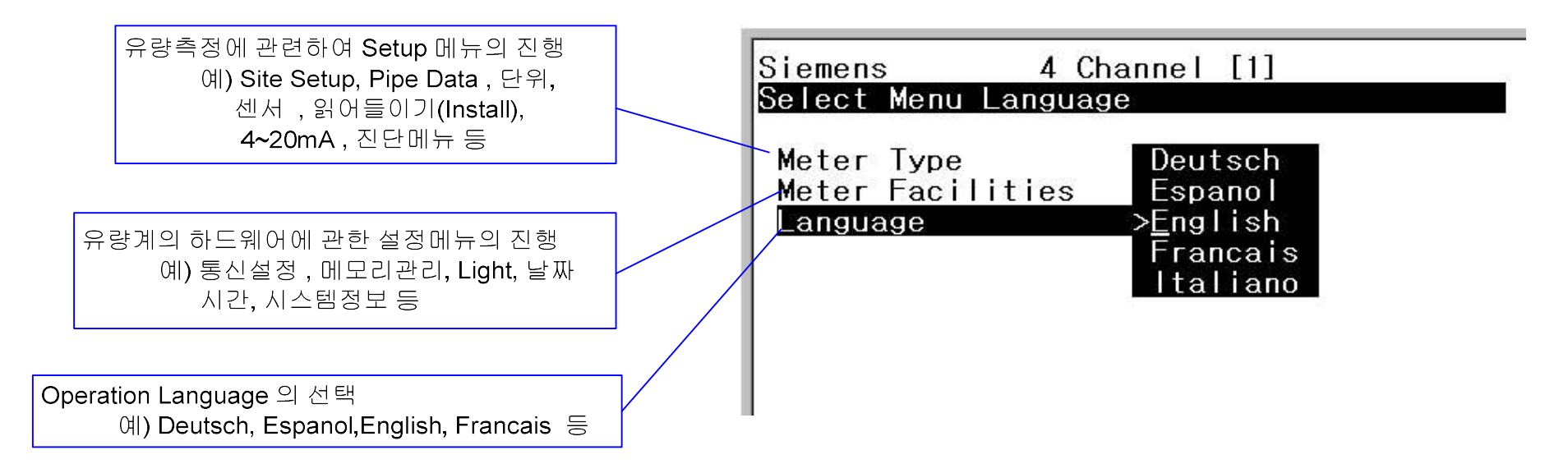

3. Meter Facilities 메뉴의 내용

→ Meter Facilities 항에서 

→ 서브메뉴로 이동한다.

| Siemens                             | 4 Channel [1]                          |  |
|-------------------------------------|----------------------------------------|--|
| Set Global                          | Meter Options and Controls             |  |
| Meter Type<br>Meter Fac<br>Language | e 4 Channel Flow<br>ilities<br>English |  |

⇔ 각 항에서 상하 화살표를 이용해 원하는 메뉴로 이동하고, ➡ 로 그 항의 서브메뉴로 이동한다.

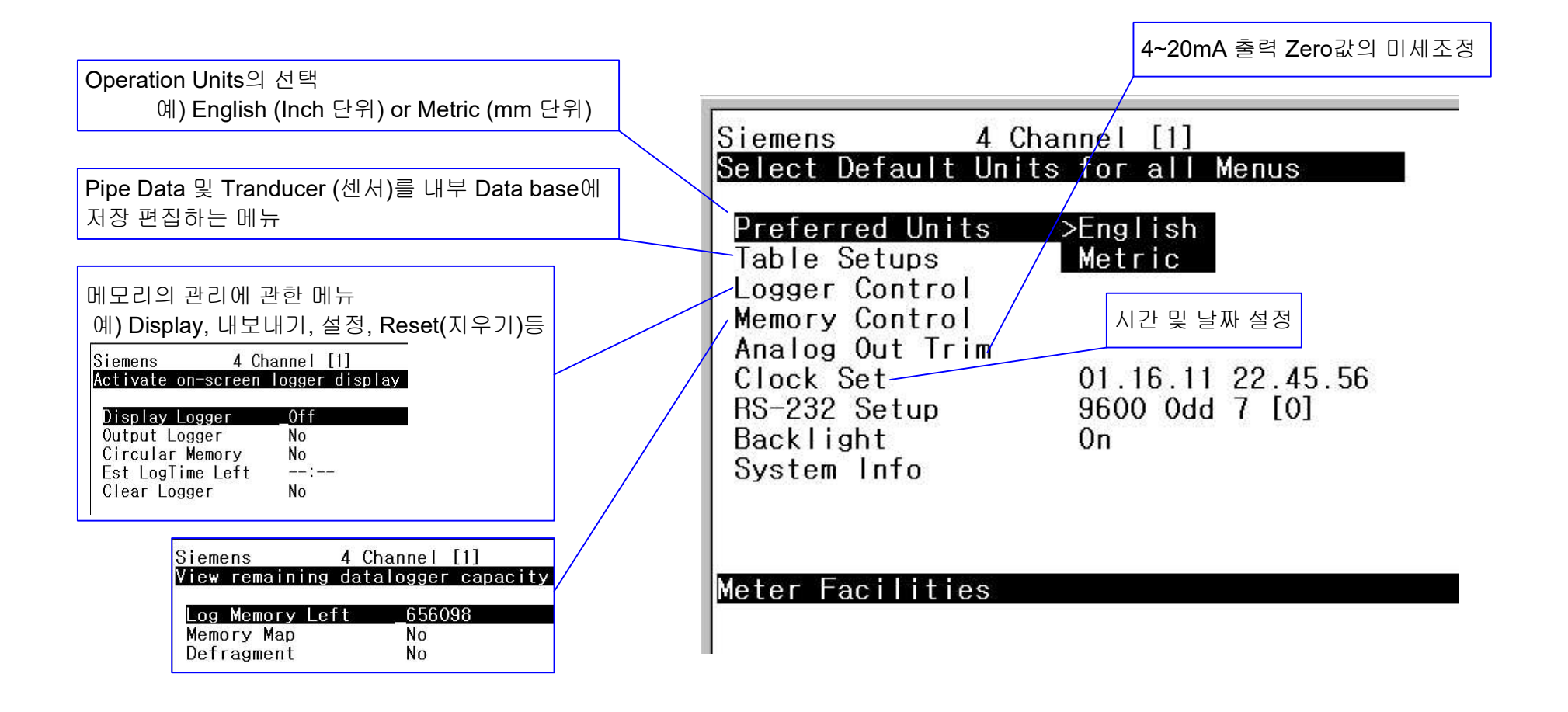

#### ⇒ Meter Facilities 항에 있는 설정의 내용을 보여준다.

Meter Facilities 안에 있는 각 메뉴의 내용은 유량 값의 측정 중에도 변경 및 설정이 가능하다.

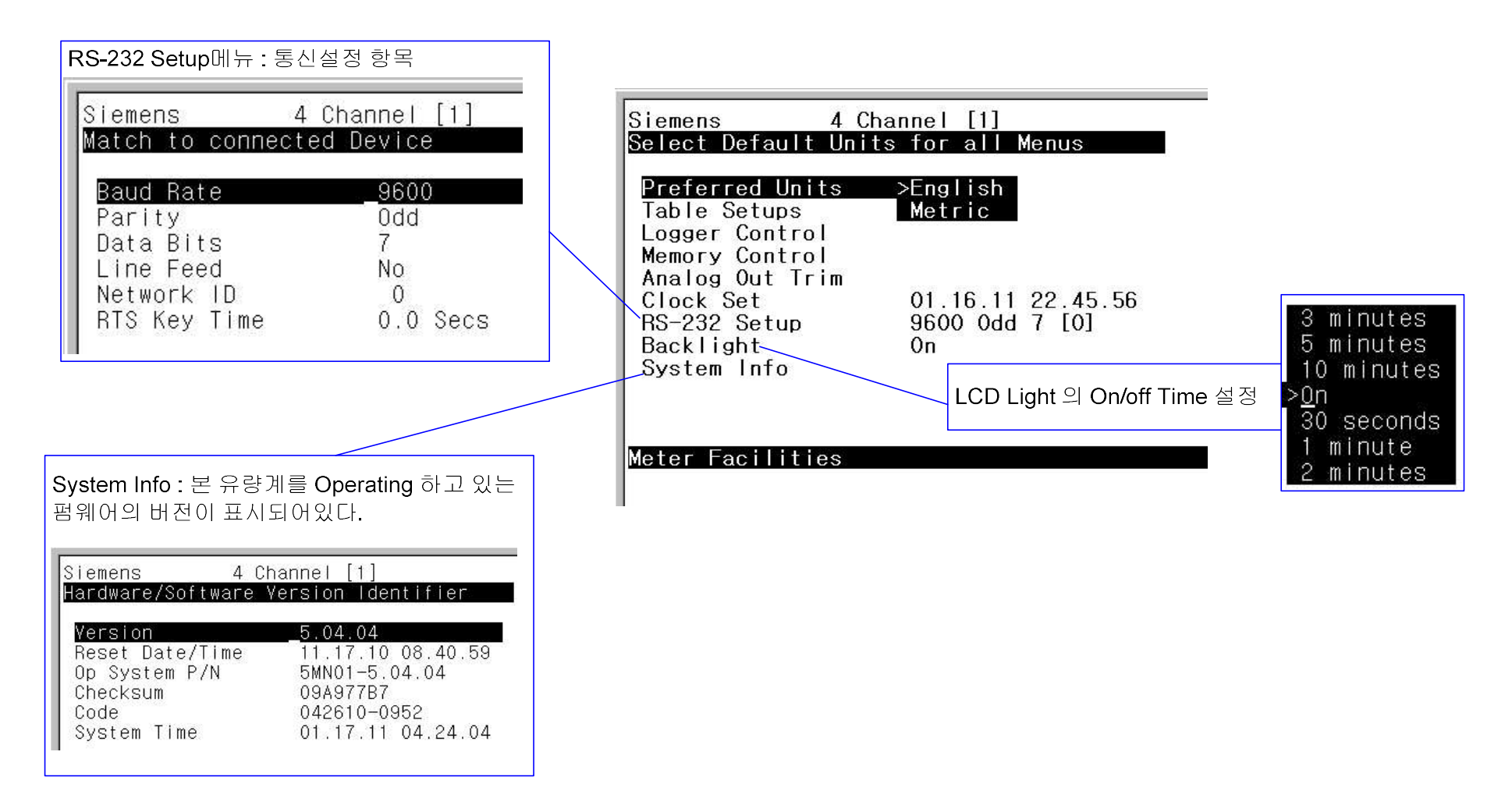

- ⇒ 통신설정에서 RS232의 전반적인 설정과 Net Work ID 의 입력으로 멀티드롭 (컴퓨터 1:247개의 유량계) 설정까지 가능해진다.
- ⇒ Backlight 설정은 휴대형 유량계의 경우 배터리 소모량과 직접적 관련이 있음으로, 배터리용량을 확인하여 설정한다.

## 4. 유량측정의 진행메뉴

➡ Meter Type 에서 ➡를 누르고, 4 Channel Flow를 선택한 후 ➡를 누른다.

| Siemens 4 Channel [1]<br>Select Meter Type                                           |                                                                                                    |
|--------------------------------------------------------------------------------------|----------------------------------------------------------------------------------------------------|
| Meter Type _4 Channel Flow<br>Meter Facilities Quad Path Flow<br>Language Ch 1+2+3+4 | Siemens4 Channel [1]Channel 1 Site SetupChannel 1Clamp-onChannel 2Clamp-onChannel 3Clamp-onChannel 4Clamp-on |

➡ 위의 그림과 같이 4개의 유량채널 경로가 나타나며, 각 채널은 서로 독립적인 상태이고, 화살표를 이용해 채널을 선택하고, ➡를 눌러 해당채널의 메뉴로 이동할 수 있다.

## 각 채널의 메인 메뉴와 그 항의 서브메뉴 화면

| Siemens     4 Channel [1]     450A       Right Arrow & Enter Creates a new Site       Recall Site     No Sites       Channel Enable     No       Oreate/Name Site     ?450A       Site Security     Off       Delete Site     No Sites                           |                                                                                                    | Siemens 4 Ch<br>Batch/Sample Total<br>Flow Vol. Units<br>Flow Time Units<br>Flow Disp. Range<br>Flow Disp. Scale                                                                                                    | annel [1] 450A<br>Cubic Meters<br>HR<br>Autorange<br>CU M/HR                                 |
|----------------------------------------------------------------------------------------------------|----------------------------------------------------------------------------------------------------|----------------------------------------------------------------------------------------------------|----------------------------------------------------------------------------------------------|
| Save/Rename Site 450A<br>Siemens 4 Channel [1] 450A<br>Enter pipe Outer Diameter manually<br>Pick Pipe Class Manual Entry<br>Select Pipe Size N/A<br>Pipe OD(mm) = 457,200                                                                                       | 1 채널의 Main Menu와 그항의 서브 메뉴화면<br>Siemens 4 Channel [1]<br>Create-Name-Recall-Enable-Delete Site         | Total Yol. Units<br>Totalizer Scale<br>Total Resolution<br>Totalizer Mode<br>Batch/Sample Tot<br>Siemens 4 Chan<br>Span 0% and 100% Valu                                                                                             | Cubic Meters<br>KCU M<br>0000×000<br>NETFL0W<br>0.001<br>nel [1] 450A<br>nes for Analog Data |
| Wall Thickness 7.400<br>Liner Material None<br>Liner Thickness 0.000<br>Siemens 4 Channel [1] 450A<br>Select Liquid Class from Liquid Table                                                                                                    | Channel Setup<br>Pipe Data<br>Application Data<br>Install Xdcr<br>Operation Adjust<br>Flow/Total Units | Span Data<br>Set Alarm Levels<br>Calib. Flowrate<br>Siemens 4 Chau<br>Select Stripchart Di<br>Select Data                                                                                                    | Chan Not Setup<br>nnel [1] 450A<br>splay Data<br>Vfo                                         |
| Liquid Class Water 200768F<br>Temp. Range -40C to 120C<br>Pipe Config Fully Developed<br>Anomaly Diams 10<br>Siemens 4 Channel [1] 450A<br>Install Completed?                                                                                                    | Span/Set/Cal<br>Display Setup<br>Logger Setup<br>I/O Data Control<br>Diagnostic Data                   | Data Display<br>Time Base<br>Stripchart Clear<br>Siemens 4 Ch<br>Datalogger Events<br>Logger Mode                                                                                                    | Data Rate Units<br>1 second<br>No<br>annel [1] 450A<br>RS-232 Output                         |
| Transducer Model 1011HP-T1<br>Transducer Size C1H<br>Xdcr Mount Mode Reflect<br>Spacing Offset Nominal<br>Number Index 40<br>Spacing Method SpaceBar 1012BN<br>Ltn Value (mm) 485.577<br>Install Complete No<br>Empty Pipe Set Chan Not Setup<br>Zare Claw 4duct |                                                                                                    | Logger Data<br>Logger Interval<br>Logger Events<br>Display Logger<br>Siemens 4 Cha<br>Assign Data to Anal<br>Analog Out Setup                                                                                                    | On<br>30 Sec.<br>None<br>Off<br>annel [1] 450A<br>og Outputs                                 |
| Siemens 4 Channel [1] 450A<br>Memory Delay (sec)<br>Damping Control Time Average<br>Deadband Control 10.000<br>Memory/Fault Set Memory<br>Memory Delay (s) 120                                                                                                   |                                                                                                    | Kelay Setup         Siemens       4 Char         Real-time flow relate         Flow Data         Application Info         Liquid Data         Site Setup Data         Test Facilities         Print Site Setup         Site Created: | nel [1] 450A<br>d data<br>No<br>01.17.11 05.09.43                                            |

➡ Channel Setup 메뉴에서 ➡ 를 눌러 메뉴 안으로 이동한다. ➡를 눌러 Create/Name Site 서브메뉴로 이동한다.

⇒ Create/Name Site 에서 ➡ 를 누르고 현장에 적당한 이름을 입력하고, ENT 를 누른다.

: 지금부터의 설정내용은 모두 이 파일 이름으로 내부에 저장된다.

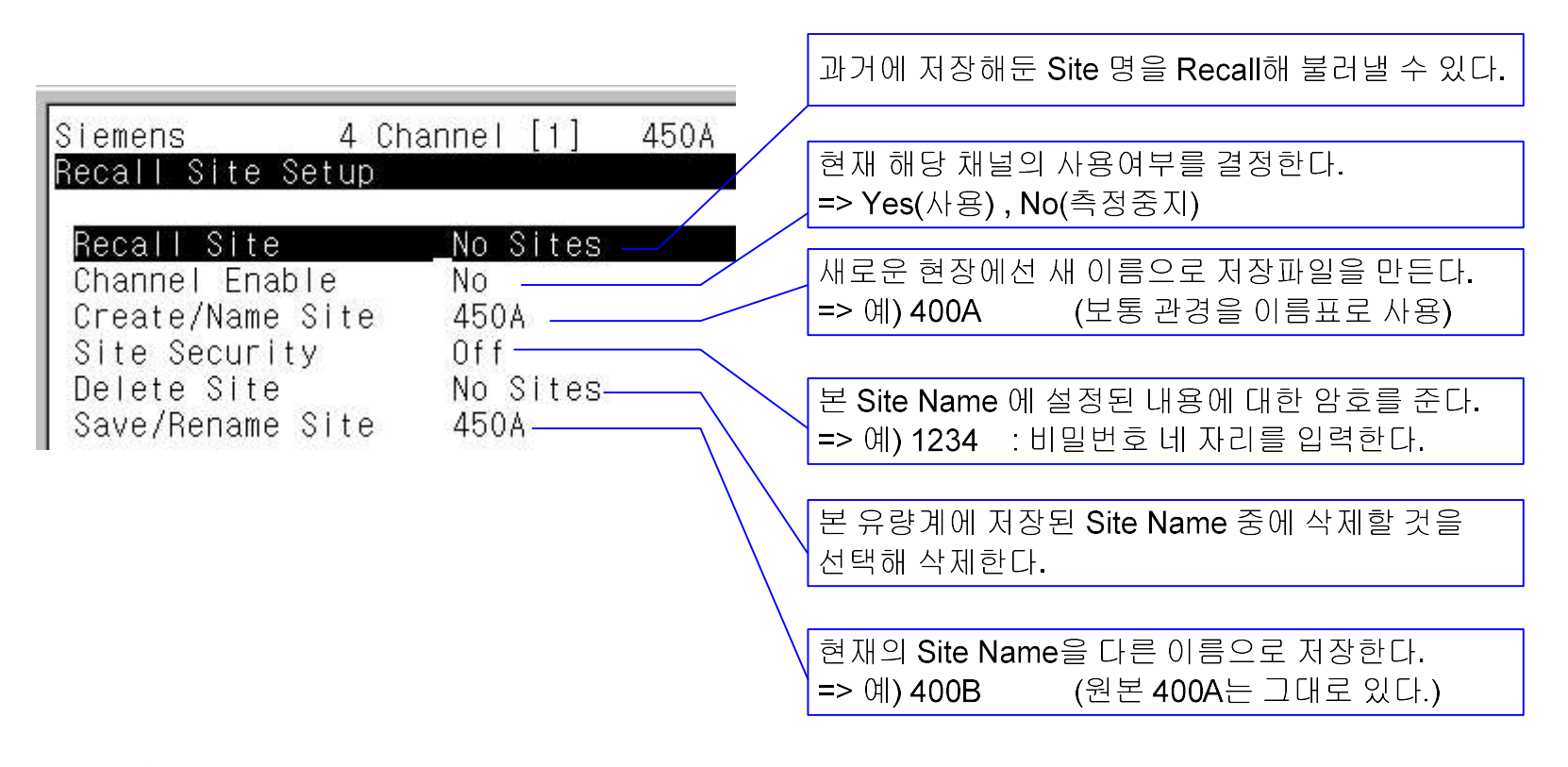

⇒ 🖛 를 눌러 다시 메인 메뉴로 돌아온다.

⇒ ♣ 를 눌러 Pipe Data로 이동한다.

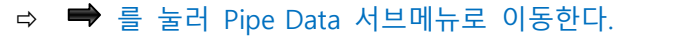

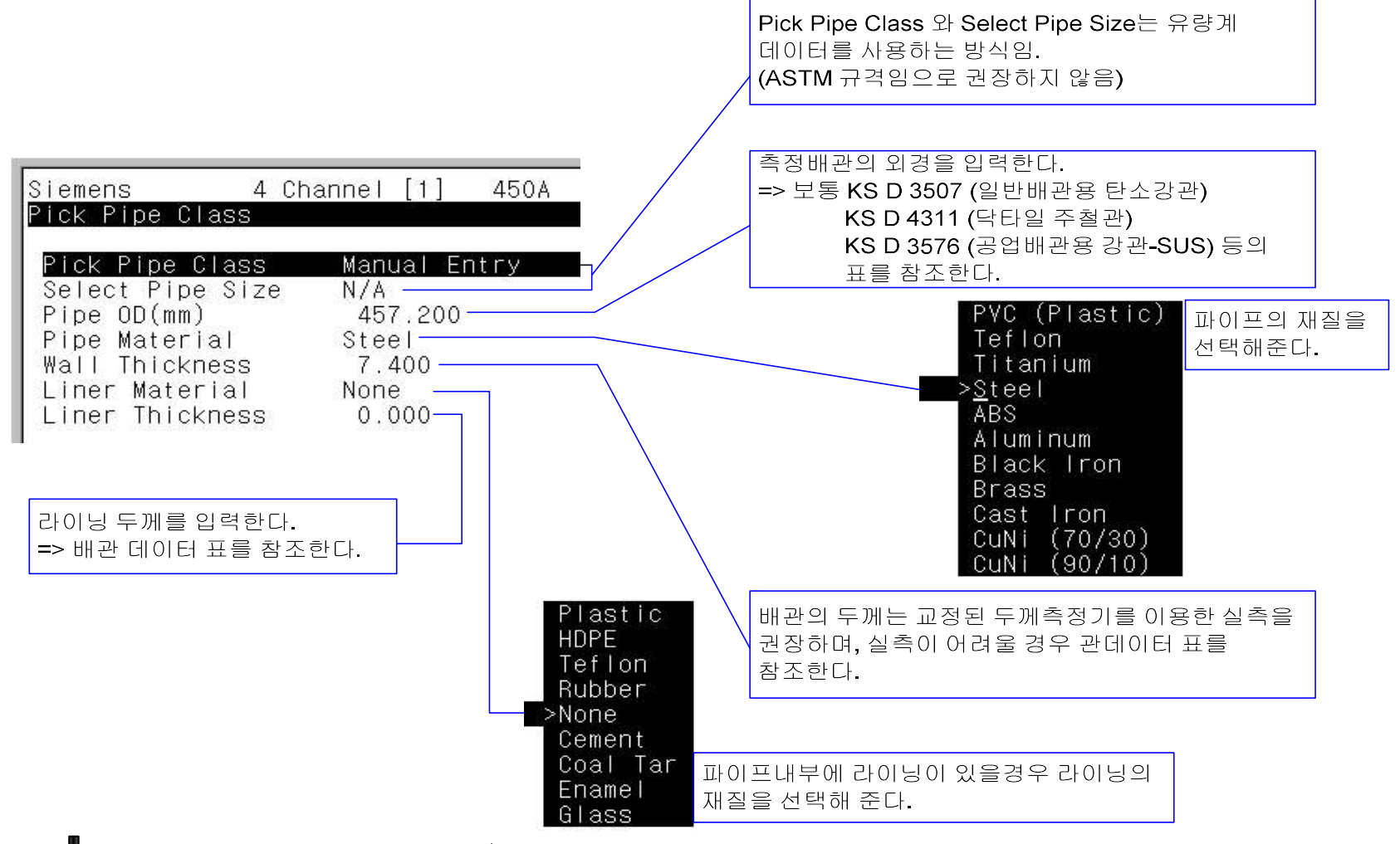

- ➡ 를 눌러 Pipe OD(mm) 로 이동하고, ➡ 를 누르고 Pipe 외경을 직접 입력하고 ENT를 누른다.
   : 관 데이터는 표를 참조하거나, 외경을 실측하여 입력한다.
- ⇒ Pipe Material에서 ➡ 를 누르고, 배관에 맞는 재질을 선택하고, ENT를 누른다.

- ⇒ Wall Thickness 에서 ➡ 를 누르고, 배관의 두께를 실측한 데이터를 입력하거나 표에 있는 데이터를 찾아 입력하고, ENT를 누른다.
- ➡ Liner Material 에서 ➡ 를 누르고, 라이닝이 있으면 라이닝 재질을 선택하고, ENT를 누른다.
- ⇒ Liner Thickness 에서 ➡ 를 누르고, 라이닝 있으면 라이닝의 두께를 입력하고, ENT를 누른다.
- ⇒ 🖛 를 눌러 다시 메인 메뉴로 돌아온다.
- ➡ ➡ 를 눌러 Application Data 서브메뉴로 이동한다.

|                                                                                                    | 배관에 흐르는 액상을 정확하게 선택해 준다.                                                                                                    |  |  |  |
|----------------------------------------------------------------------------------------------------|----------------------------------------------------------------------------------------------------|--|--|--|
| Siemens 4 Channel [1] 450A                                                                                                    | Siemens4 Channel [1]450AAccess Liquid Option List>Water 20C/68FSelect LiquidWater 20C/68FEstimated Vs M/S1482Viscosity (cS)1.00Density S.G.1.000Water 100C/212FWater 125C/257FWater 150C/302F |  |  |  |
| Liquid Class<br>Temp. Range<br>Pipe Config<br>Anomaly Diams<br>Home Erquid Fabre<br>Water 20C/68F<br>-40C to 120C<br>Fully Developed<br>10 | Water 175C/347F<br>Water 200C/392F<br>Water 225C/437F<br>Water 250C/482F<br>Acetic Acid<br>Header Inlet Pipe Configuration (직관보상기능)                                                           |  |  |  |
| 센서설치 지점이 전단 부 설정조건으로부터 관직경의<br>2배이면 2를 , 5배이면 5를 입력한다.                                                                                     | Intrusions>Fully Developed1 ElbowDbl Elbow+Dbl Elbow-ValveExpanderReducerNorm Entry                                                                                                    |  |  |  |

⇒ Liquid Class 에서 ➡ 를 눌러 Select Liquid 메뉴로 이동하고, ➡를 눌러 현재배관에 흐르는 액상을 선택하고, ENT를 누른다.

- ⇒ 선택한 액상에서의 초음파속도와 점도와 밀도가 표시된다.(참고)
- ➡ 액상의 온도에 따라서 센서의 설치거리가 변하게 됨으로 온도를 잘못 선택하면 Install 후 센서거리를 변경하라는 (Re-spacing)메시지가 발생할 수 있음으로 최대한 현재 배관온도에 근접한 온도를 선택한다.
- ⇒ 🖛 를 누르고, ♣를 눌러 다시 Pipe Configuration 메뉴로 이동한다. (직관보상기능을 사용할 경우 조건을 입력하고, ENT 를 누른다.)
- ⇒ ♣를 누르고, Anomaly Diams 에서 센서설치지점에서 센서설치 포인트까지의 거리가 배관직경의 몇 배인지를 입력하고, ENT 를 누른다.
- ⇒ ← 를 눌러 다시 메인 메뉴로 돌아온다

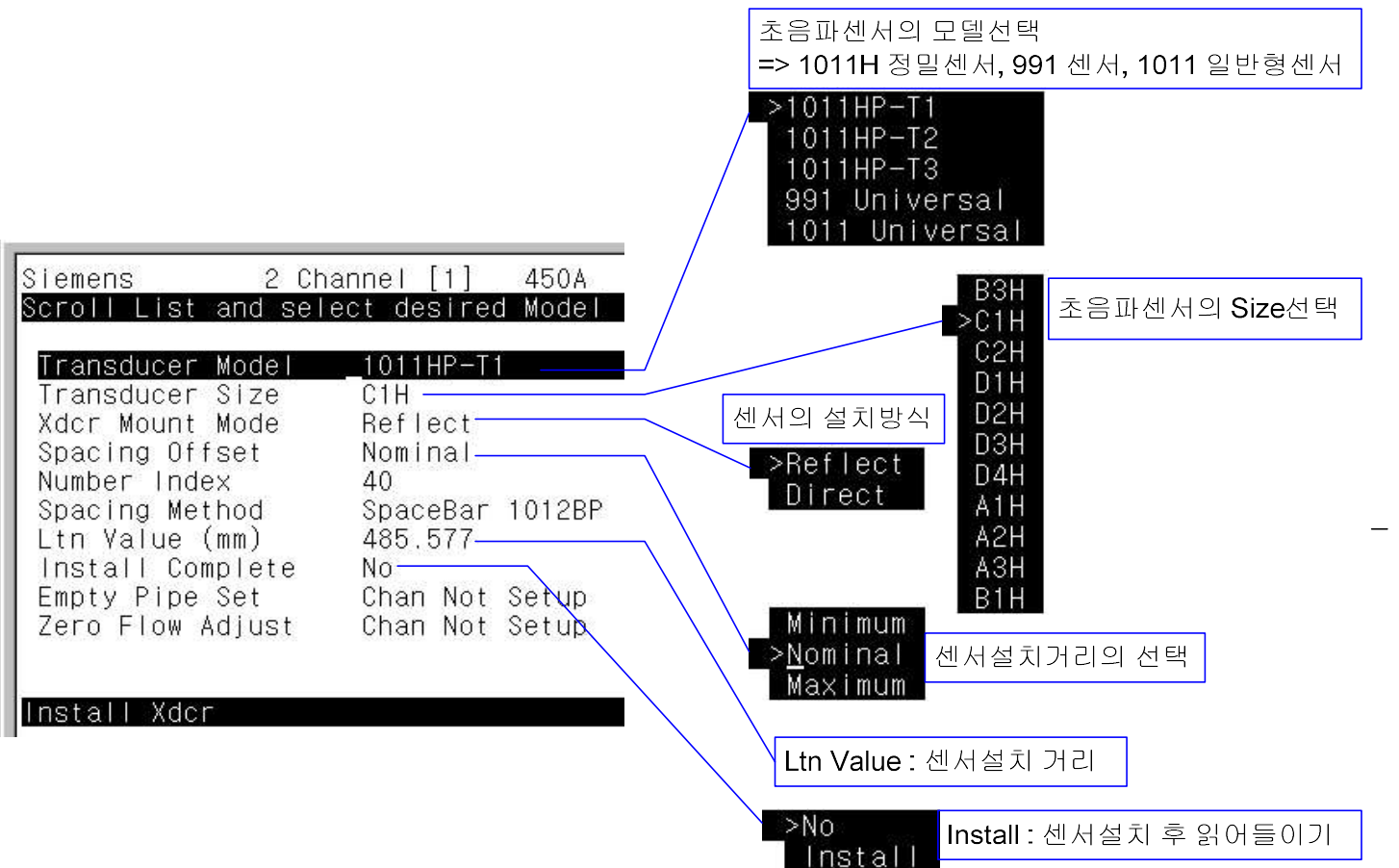

- ⇒ Install Xdcr 에서 ➡를 누르고, 서브메뉴로 이동한다.
- ➡ Transducer Model 에서 ➡ 를 누르고 설치할 센서의 모델을 선택한 후 ENT를 누른다.
   : 센서의 모델과 Size는 센서의 라벨에 자세히 표기되어 있다.
- ⇒ Transducer Size 에서 ➡를 누르고, 설치할 센서의 Size를 선택한 후 ENT를 누른다.
   Recommended Xdcr을 참조하여 유량계가 선정해준 센서를 우선 순위로 사용한다.
- ⇒ Xdcr Mount Mode 에서 ➡ 를 누르고, 설치방식을 선택하고, ENT를 누른다.
  - Reflect 설치방식(V법): 권장설치방식, 센서 빔의 주행거리가 길어 정밀도가 높으며, 와류에서 편류보상의 기능이 있다.

설치가 쉽고 정확하다.

Direct 설치방식(Z법): 배관내부에 스케일이나 액체에 공기가 많아 센서 시그널이 극히 낮은 경우 권장

센서의 설치거리가 부족할 경우 사용하는 설치방식

- ⇒ Spacing offset 에서 ➡를 누르면 센서의 설치거리를 약간씩 움직일 수 있다.
- ⇒ Ltn Value(mm) 에서 센서의 설치거리를 확인할 수 있다.
- ⇒ Install Complete 에서 ➡를 누르고, Install 에서 ENT를 누르면 센서로부터 신호를 읽어 들이기 시작한다.
- ⇒ Empty Pipe Set 에서 유량측정 상황을 유지시키는 시그널의 아래 한계 값을 설정할 수 있다.
  - 즉 빈 관임을 판별할 수 있는 시그널의 한계가 되는 값
  - (예)Empty Pipe Set값이 30 이면 시그널강도 ALC가 29가 되면 유량측정상태는 실패 (Fault)를 표시한다.
- ➡ Zero Flow Adjust 에서 유량계의 Zero Point를 설정할 수 있다.
- ⇒ ← 를 눌러 다시 메인 메뉴로 돌아온다
- ▷ Operation Adjust 에서 ➡를 누르고 서브메뉴로 들어간다.
- ⇒ Damping Control 에서 ➡를 누르고 종류를 선택하고, ENT를 누른다..
  - 보통 Time Average : 30 sec 또는 Smart Slew :6 으로 설정한다.
- ⇒ Deadband Control 에서 ➡를 누르고 순간유량단위에 맞는 Low Flow Cutting 값을 입력하고, ENT를 누른다.
- ⇒ 예) 0.010 KCUM / H 이면 10m^3/h 임으로 10 이하는 모두 0.00 으로 보이고 적산도 정지한다.

 ➡ Memory/Fault Set 에서 ➡를 누르고 Memory 상태나 Fault 상태의 설정을 선택한 후 ENT를 누른다.
 - 예) Memory 에 Memory Delay 120을 주면 측정불능 상태 발생시 120초 동안 마지막 측정값을 유지해 주다가 120초 안에 회복이 되면 바로 유량을 지시하기 시작하고, 120초 후에도 회복이 되지 않으면 그때부턴 F (fault)를 지시한다.

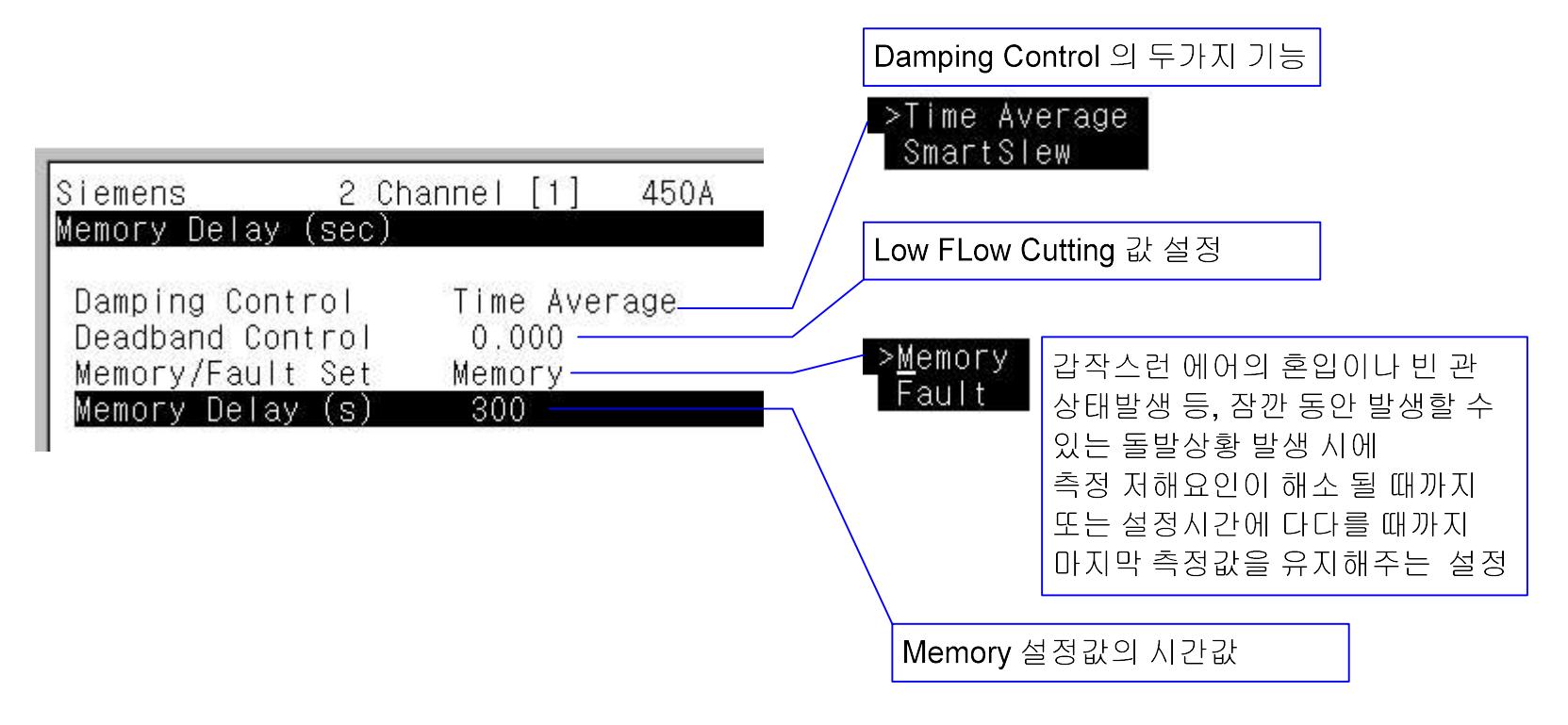

#### ⇒ ← 를 눌러 다시 메인 메뉴로 돌아온다

### ⇒ Flow Total Unit 에서 ➡을 누르고 서브메뉴로 들어간다.

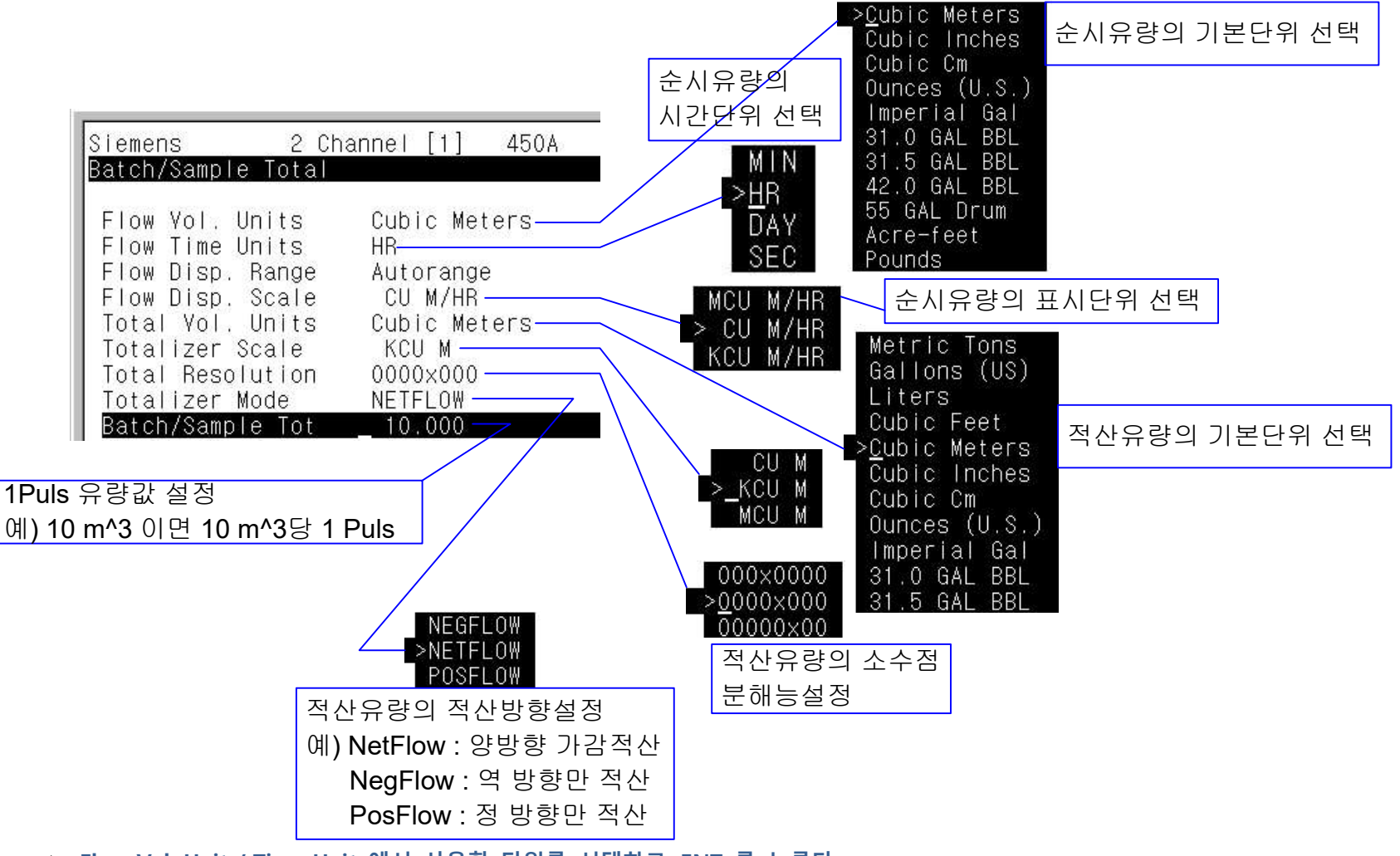

➡ Flow Vol. Unit / Time Unit 에서 사용할 단위를 선택하고, ENT 를 누른다.

➡ Total Vol. Unit / Resolution 에서 사용할 단위를 선택하고, ENT를 누른다.

- ⇒ Batch/Sample Tot 에서 1Puls 당 적산 유량 값을 입력해 주고 ENT를 누른다.
- ⇒ ←를 눌러 다시 메인 메뉴로 돌아온다
- ⇒ Span/Set/Cal 에서 ➡을 누르고 서브메뉴로 이동한다.
- ⇒ Span Data 에서 ➡을 누르고 Max Flow 에서 ➡누르고, 4~20 mA Span 값을 입력해준다.
- ➡ Alarm 기능을 사용시 Set Alarm Levels 에서 ➡을 눌러 Alarm 값을 설정해준다.
- ➡ Calibration 기능 사용시 Calib Flowrate 에서 알맞은 Factor를 입력한다.
- ⇒ ← 를 눌러 다시 메인 메뉴로 돌아온다

|                                                                                    | Analog Output Span :4~20mA 설정                                                                                                    |  |  |
|------------------------------------------------------------------------------------|----------------------------------------------------------------------------------------------------|--|--|
|                                                                                    | Siemens 2 Channel [1] 450A<br>Set 100% (20 mA) flow rate                                                                                                 |  |  |
| Siemens 2 Channel [1] 450A<br>Span 0% and 100% Values for Analog Data<br>Span Data | Max Flow CU M/HR 2000.00<br>Min Flow CU M/HR 0.00<br>Max Vs M/S 2000<br>Min Vs M/S 1000<br>Max Temp. C 100.0<br>Min Temp. C 0.0                          |  |  |
| Set Alarm LevelsChan Not Setup                                                     | Alarm 상한 값 및 하한 값 설정                                                                                                    |  |  |
|                                                                                    | Siemens 2 Channel [1] 450A<br>Set High Flow Alarm                                                                                                    |  |  |
| 유량계 교정시 사용하는 메뉴                                                                    | High Flow CU M/HR 6823.24<br>Low Flow CU M/HR -6823.24<br>High Temp. 100.00<br>Low Temp17.78<br>Interface Ys M/S 2100<br>Aeration 50<br>Makeup Latch Off |  |  |

- ➡ Display Setup 에서 ➡을 누르고 서브메뉴로 이동한다.
  - 유량화면 아래의 트랜드 그래프의 설정 내용이 있다.
- ⇒ Time Base 에서 ➡을 누르고 사용할 시간간격을 선택한 후 ENT를 누른다.
- ⇒ ←를 눌러 다시 메인 메뉴로 돌아온다

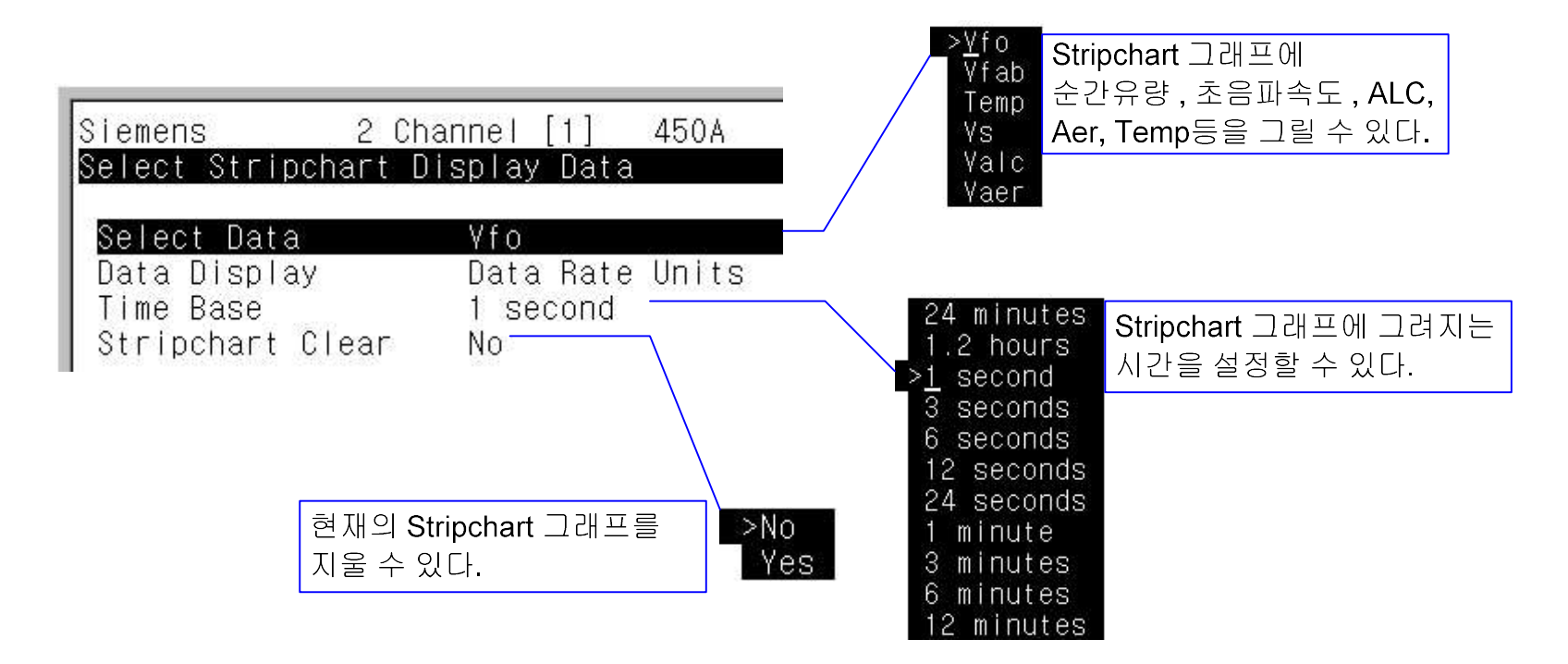

- ⇒ Logger Setup 에서 ➡을 누르고 서브메뉴로 이동한다.
  - 측정데이터의 저장이나 전송에 관련된 메뉴내용이 있다.
- ⇒ Logger Mode 에서 ➡을 누르고 데이터를 내부메모리에 저장 하거나 , RS232로 전송할지를 선택하고, ENT를 누른다.

- ⇒ Logger Data에서 ➡을 누르고 선택할 데이터에서 ENT를 눌러 앞에 + 표시를 만든다. 득를 눌러 돌아온다.
- ⇒ Logger Interval 에서 데이터 간격을 선택하고 ENT를 누른다.
  - Demand 설정은 master 쪽에서 명령을 넘겨줄 때만 데이터를 전송하는 방식이다.
  - ⇒ Display Logger 에서 Line Wrap 이나 No Line Wrap을 선택하여 유량계 화면에서 Memory 데이터를 볼 수 있다.

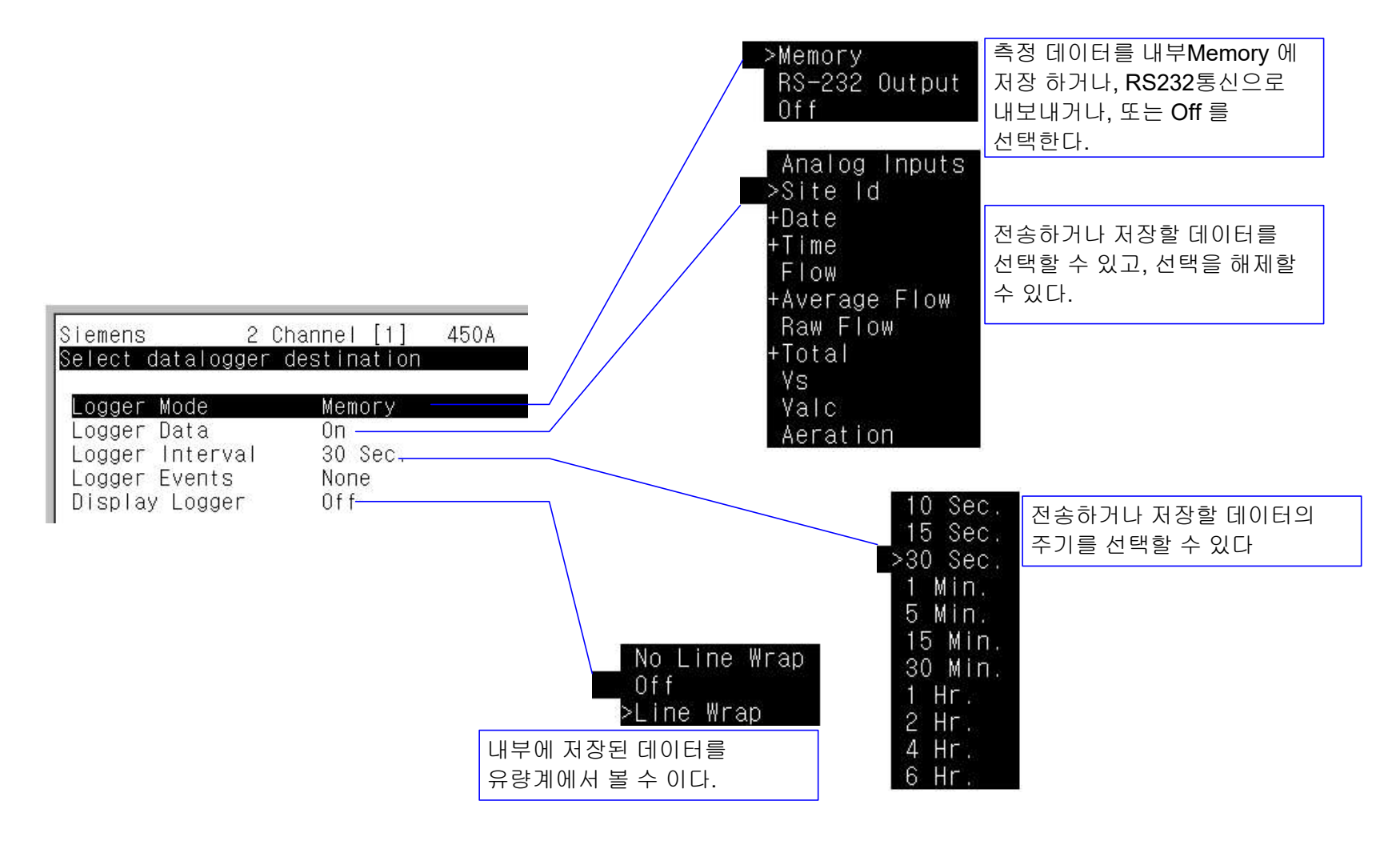

#### ⇒ ⇐를 눌러 다시 메인 메뉴로 돌아온다

➡ I/O Data Control 에서 ➡을 누르고 서브메뉴로 이동한다.

- 측정데이터의 신호출력 부분에 관련된 메뉴내용이 있다.

- mA 출력신호에는 기본으로 유량값으로 설정되어 있다.(mA 에 초음파속도나, 신호강도 등을 실을 수도 있다.)

➡ Relay Setup 에서 ➡을 누르고 BatchTot 를 선택하고, ENT를 누른다.

- Flow Total Unit 의 Batch/Sample Tot 에서 설정한 값 간격으로 펄스가 전송된다.

⇒ ⇐를 눌러 다시 메인 메뉴로 돌아온다

| Siemens 2 Channel [1] 450A<br>Assign Data to Analog Outputs | Siemens<br>Assign Data<br>Io1<br>Yo1<br>Pgen1 | 2 Channel [1]<br>to the 4 to 20 mA<br>Vfo<br>Yfo<br>Yfo                                                                                                    | 450A<br>output         | 유량출력신호의 설정<br>=> mA 및 Volt 신호에 유량이나<br>초음파속도 등을 실을 수 있다.     |
|-------------------------------------------------------------|-----------------------------------------------|----------------------------------------------------------------------------------------------------|------------------------|--------------------------------------------------------------|
| Analog Out Setup<br>Relay Setup<br>Analog Inp Setup         | Siemens<br>Select a fu<br>Relay 1             | 2 Channel [1]<br>nction for Relay 1<br>>Not Used<br>High Temp<br>High Flow<br>Low Flow<br>Flow Alar<br>Fault Ala<br>Soft Fau<br>Spacing<br>Empty<br>Aeration | 450A<br>W<br>arm<br>It | 적산유량출력신호의 설정<br>=> Relay 신호에 각종 Alarm 을<br>비롯한 적산신호를 실을 수 있다 |

- ▷ Diagnostic Data에서 ➡을 누르고 서브메뉴로 이동한다.
  - 현재유량 측정상태에 대한 내부신호체계 상황을 파악할 수 있다.
  - 설치상태를 파악할 수 있는 파형 그래프를 볼 수 있다.

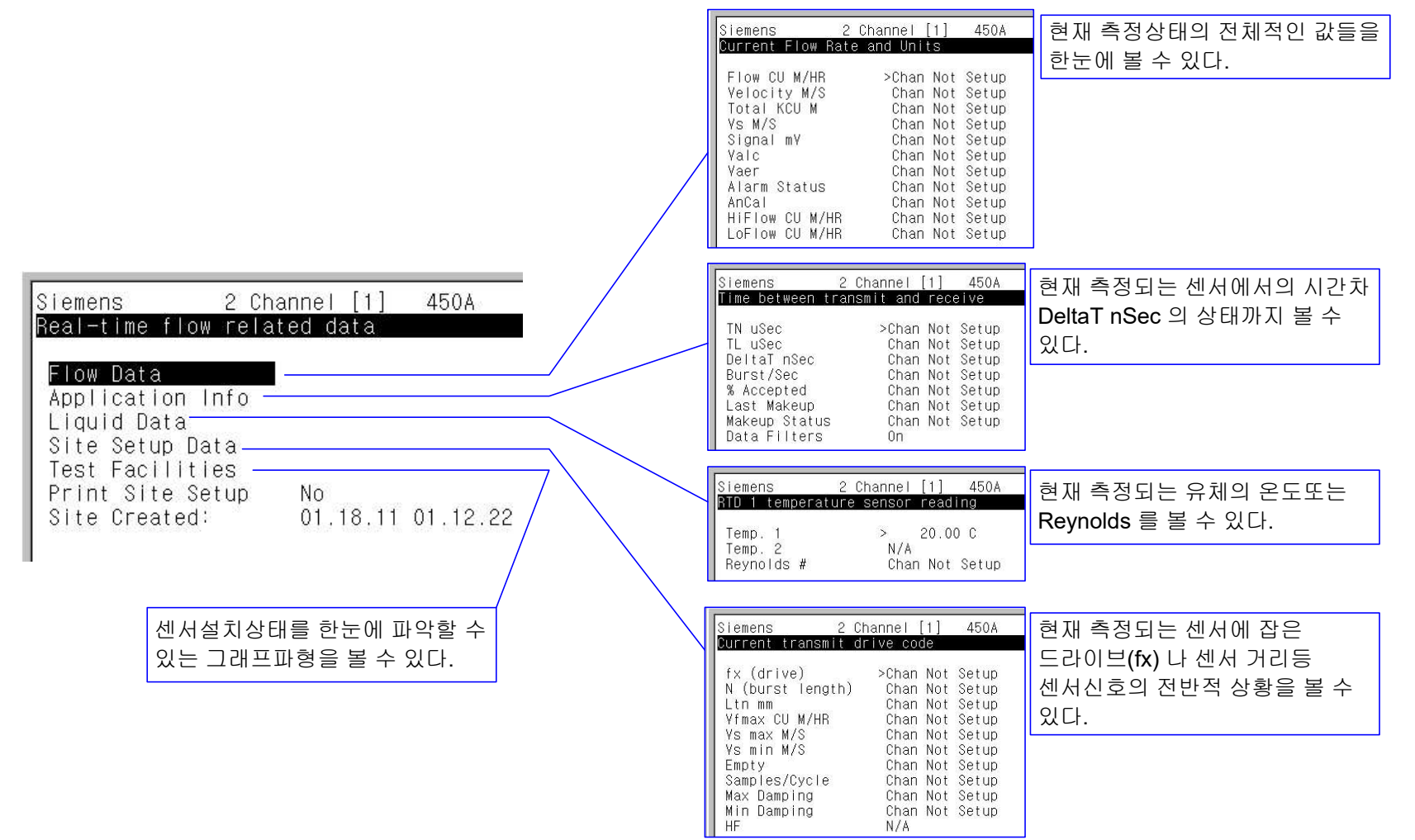